## Indsæt en video på en side

Marker den side eller artikel, videoen skal indsættes på. Klik på Lås og rediger.

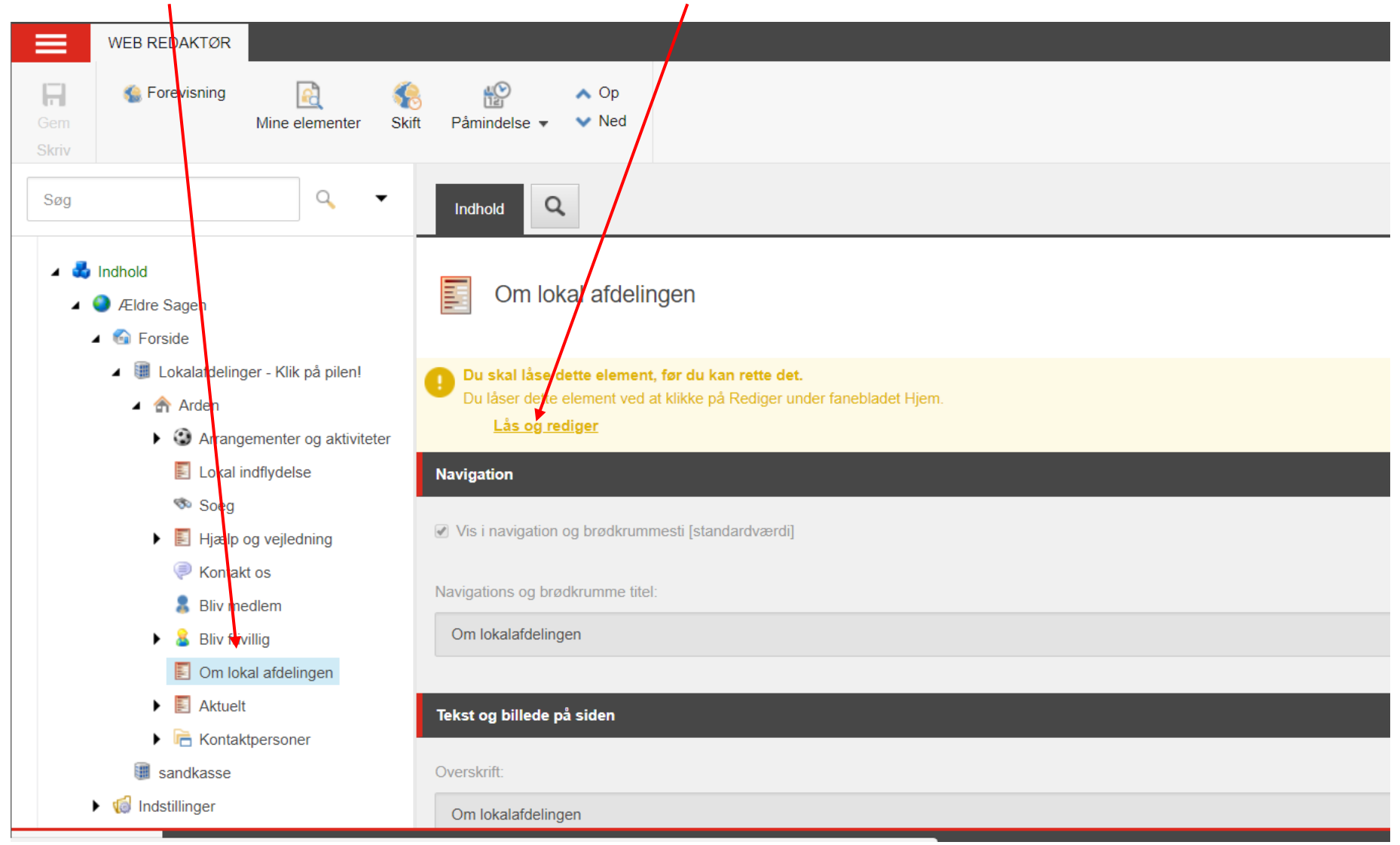

Side 1 af 11

## Rul nedad siden og klik på Vis redigeringsværktøj.

|              | WEB REDAKTØR          |                      |              |                                                                                                    |
|--------------|-----------------------|----------------------|--------------|----------------------------------------------------------------------------------------------------|
| Gem<br>Skriv | ॷ Forevisning         | Mine elementer       | <b>Skift</b> | Pâmindelse - VNed                                                                                           |
| Søg          |                       | Q                    | •            | Indhold Q<br>Iékst og billede på siden                                                                      |
| 4 💑          | Indhold               |                      |              |                                                                                                    |
|              | 🔺 🕥 Ældre Sagen       |                      |              | Overskrift:                                                                                                 |
| 1 .          | 🖌 🚳 Forside           |                      |              | Om lokalafdelingen                                                                                          |
| 1            | 🔺 🎚 Lokalafdelinge    | er - Klik på pilen!  |              |                                                                                                    |
| 1            | 🔺 🏠 Arden             |                      |              | Underoverskrift:                                                                                            |
| 1            | 🕨 🕄 Arrange           | ementer og aktiviter | ter          | Få mere at vide om aktiviteter, opgaver og indsatsområder i Ældre Sagen Arden                               |
|              | 🗾 Lokal in            | ıdflydelse           |              |                                                                                                    |
| í I          | 🤝 Soeg                |                      |              |                                                                                                    |
|              | 🕨 🗾 Hjælp o           | og vejledning        |              |                                                                                                    |
| 1            | 🤎 Kontakt             | ( OS                 |              | Indhold:                                                                                                    |
| 1            | 🔱 Bliv medlem         |                      |              | Vis redigeringsværktøj Foreslå reparation Rediger Html                                                      |
| 1            | 🕨 울 Bliv frivi        | illig                |              | Vi arbejder for, at alle voksne – uanset alder – skal have retten til at bestemme over egen tilværelse, hav |
| 1            | 🗾 Om loka             | al afdelingen        |              | deltage aktivt i samfundet.                                                                                 |
| 1            | Aktuelt               |                      |              |                                                                                                    |
| 1            | 🕨 晴 Kontakt           | Ipersoner            |              |                                                                                                    |
| í I          | sandkasse             |                      |              |                                                                                                    |
| 1            | 🕨 📢 Indstillinger     |                      |              |                                                                                                    |
| Indholdsre   | edigering Mediebiblic | otek Arbejdsbok      | s            |                                                                                                    |

Klik på Indsæt YouTube ikonet.

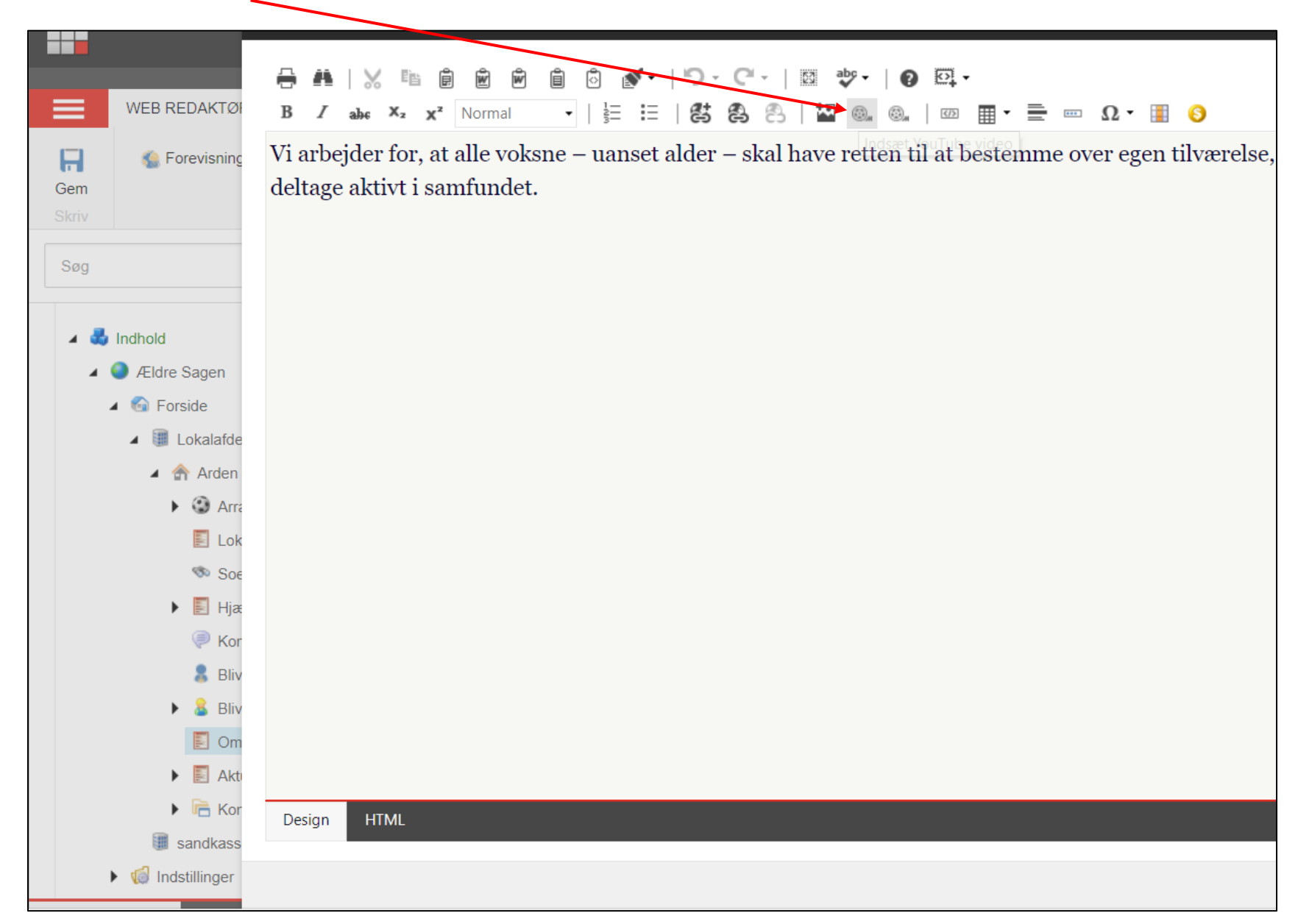

Ændret den 25. september 2024 Ældre S

Side 3 af 11

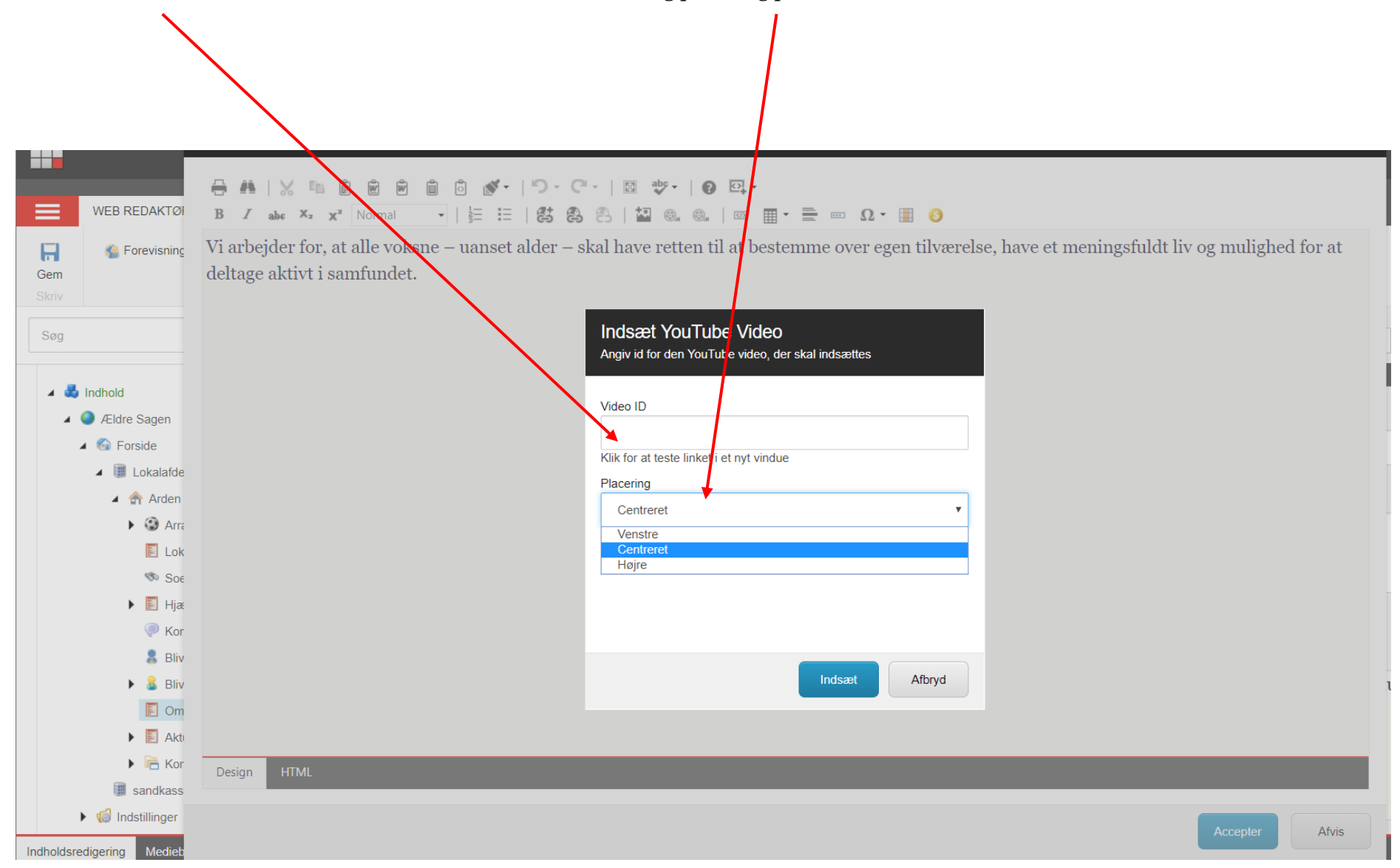

I feltet Video ID indsættes video id fra YouTube (se næste side). Vælg placering på siden.

Side 4 af 11

Find videoen på YouTube, klik på Del (1). Kopier video id (2). For upload af video se vejledning 1.3.6.1.

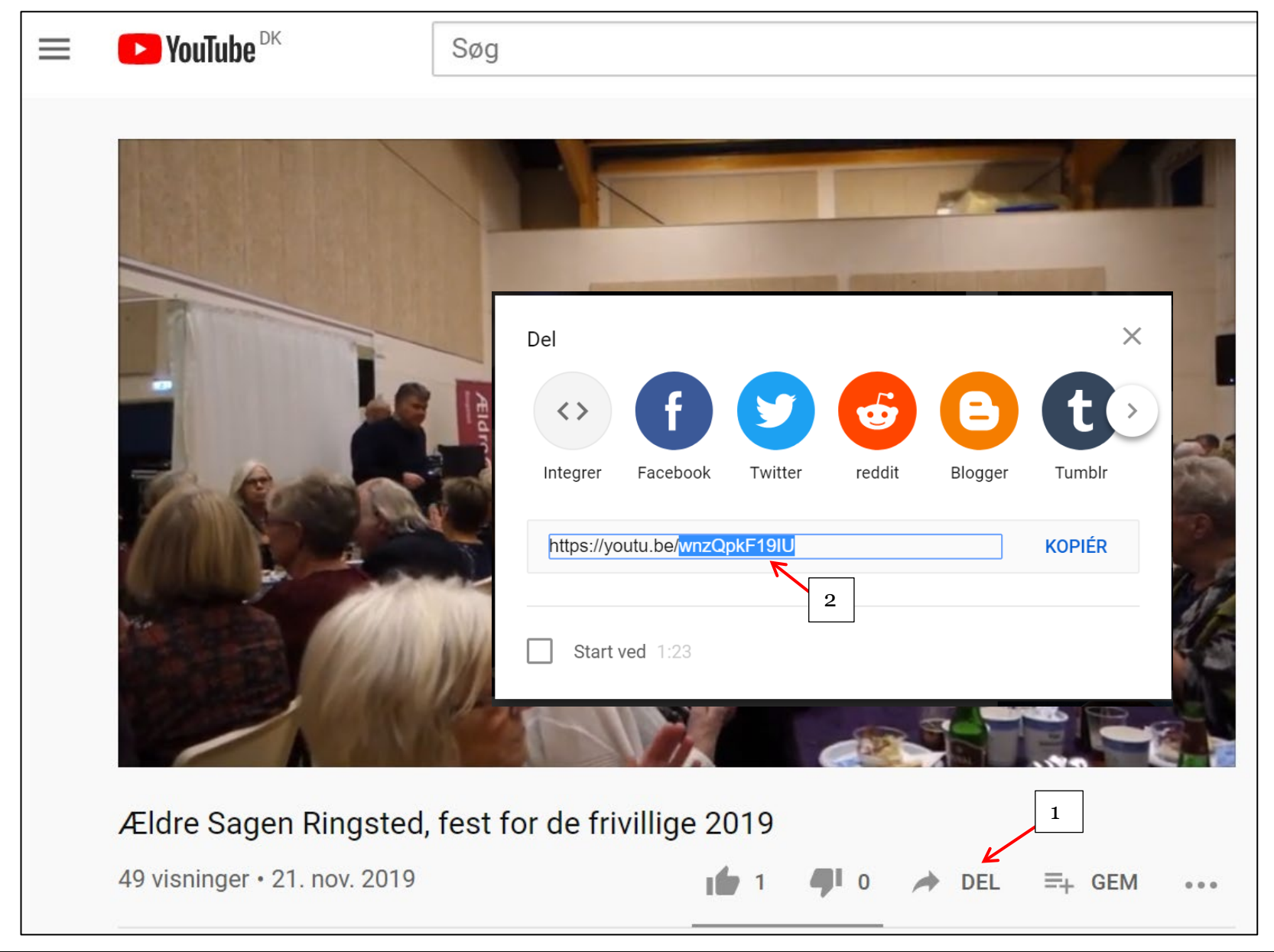

Ændret den 25. september 2024

## Indsæt id.

|                                                                                                    | RTF-editor                                                                                                    |
|----------------------------------------------------------------------------------------------------|----------------------------------------------------------------------------------------------------|
| WEB REDAKTØ!                                                                                                    | Image: Second second secon |
| Søg<br>Søg<br>Søg | Indsæt YouTube Video         Argiv id for den YouTube video, der skal indsættes         Video ID         wnzQpkF19IU         Kik for at teste linket i et nyt vindue         Placering         Venstre                                                                                                    |
| Indstillinger  Indholdsredigering Medieb                                                                                                    | Accepter Afvis                                                                                                    |

## Klik på Accepter.

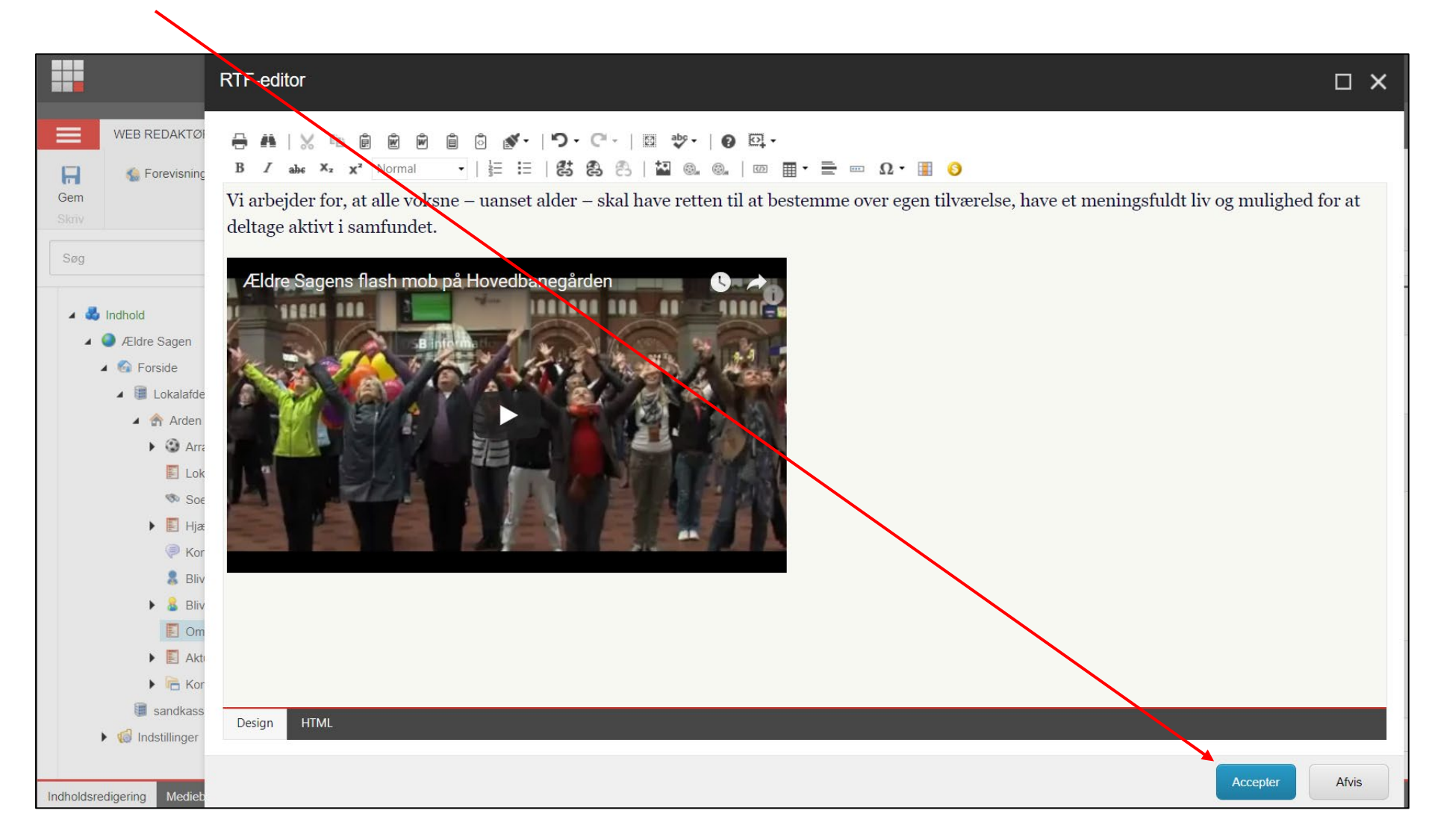

Hvis du ikke kan se knapperne i bunden af vinduet så prøv at zoome ind i browserens zoomfunktion.

Ændret den 25. september 2024Ældre Sagens hjemmesidesystem: Indsæt en video på en sideSide 7 af 11

Gem og udgiv (højreklik på Siden i venstre vindue).

| WEB REDAKTØR                                         |                                                                                              |  |  |
|------------------------------------------------------|----------------------------------------------------------------------------------------------|--|--|
| Gem Kine elementer Ski                               | ft Påmindelse - Ved                                                                          |  |  |
| Søg 🔍 🗸 🔻                                            | Indhold Q                                                                                    |  |  |
| 🔺 🚭 Indhold                                          | Underoverskrift:                                                                             |  |  |
| ∠ AEldre Sagen                                       | Få mere at vide om aktiviteter, opgaver og indsatsområder i Ældre Sagen Arden                |  |  |
| <ul> <li>Groside</li> </ul>                          |                                                                                              |  |  |
| <ul> <li>Lokalatdelinger - Klik pa pilen!</li> </ul> |                                                                                              |  |  |
| Arcen     Arcangementer og aktiviteter               |                                                                                              |  |  |
|                                                      | Indhold:                                                                                     |  |  |
|                                                      | Vis redigeringsværktøj Foresla reparation Rediger Html                                       |  |  |
| Soeg                                                 | Vi arbejder for, at alle voksne – uanset alder – skal have retten til at bestemme over egen  |  |  |
| Hjælp og vejledning                                  | deltage aktivt i samfundet.<br>Ældre Sagens flash mob på Hovedbanegården                     |  |  |
|                                                      |                                                                                              |  |  |
| Bilv mealem                                          |                                                                                              |  |  |
|                                                      |                                                                                              |  |  |
|                                                      |                                                                                              |  |  |
|                                                      | Billede på siden - (800px bredt og 600ox højt) (?):                                          |  |  |
| Kontaktpersoner                                      | Gennemse Egenskaber Åbn mediebibliotek Rediger billede Nulstil Opdater                       |  |  |
| sanokasse                                            | // okalafdelinger/Arden/Rilleder/Situationshilleder/2017, Julefrokost for frivillige/Gaagade |  |  |
| r 📢 inastillinger                                    |                                                                                              |  |  |
|                                                      |                                                                                              |  |  |
| Indholdsredigering Mediebibliotek Arbejdsboks        |                                                                                              |  |  |

Side 8 af 11

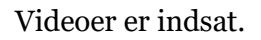

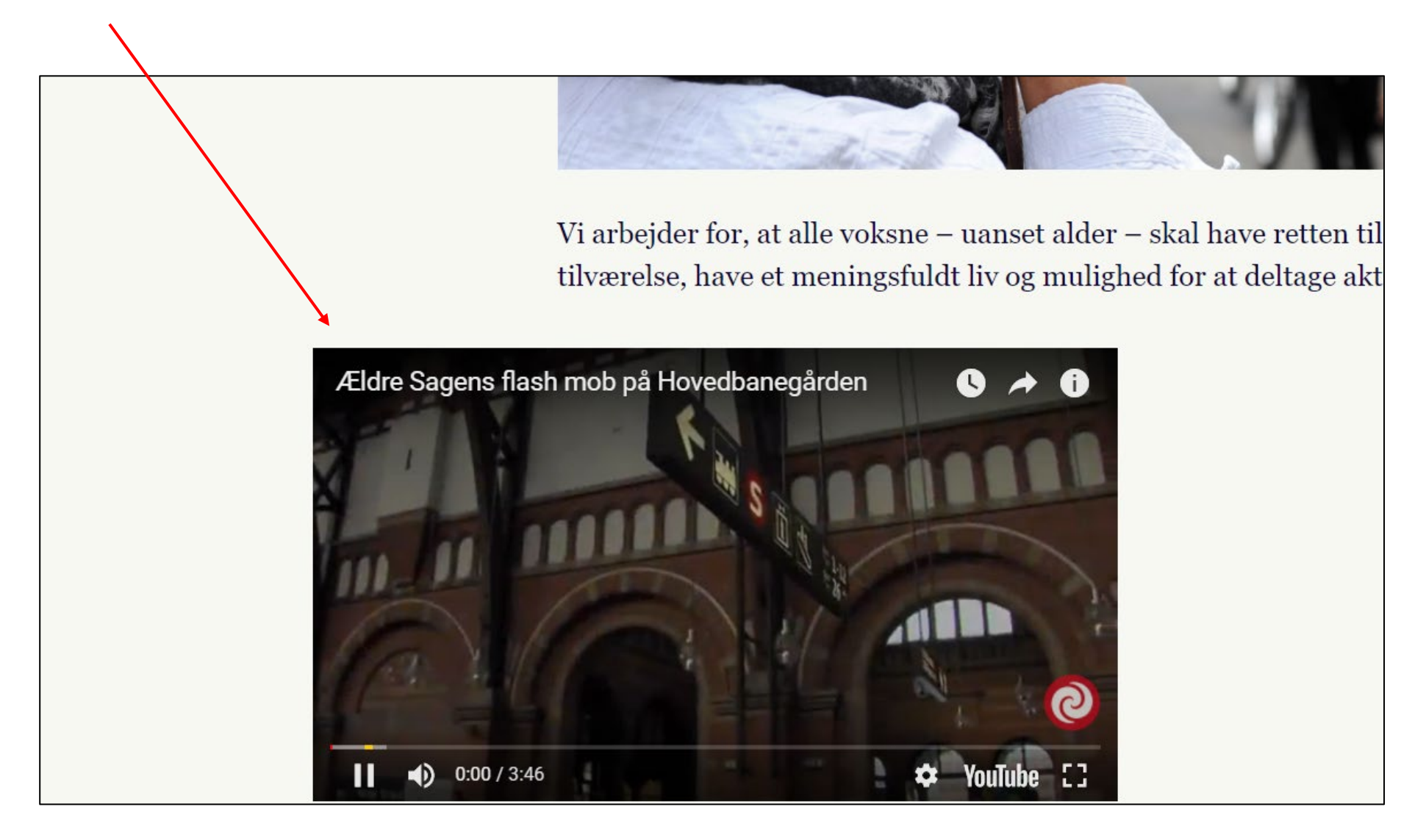

Slet ved at markere videoen og klik Ryd al formatering. Husk ar Acceptere, Gemme og Udgive.

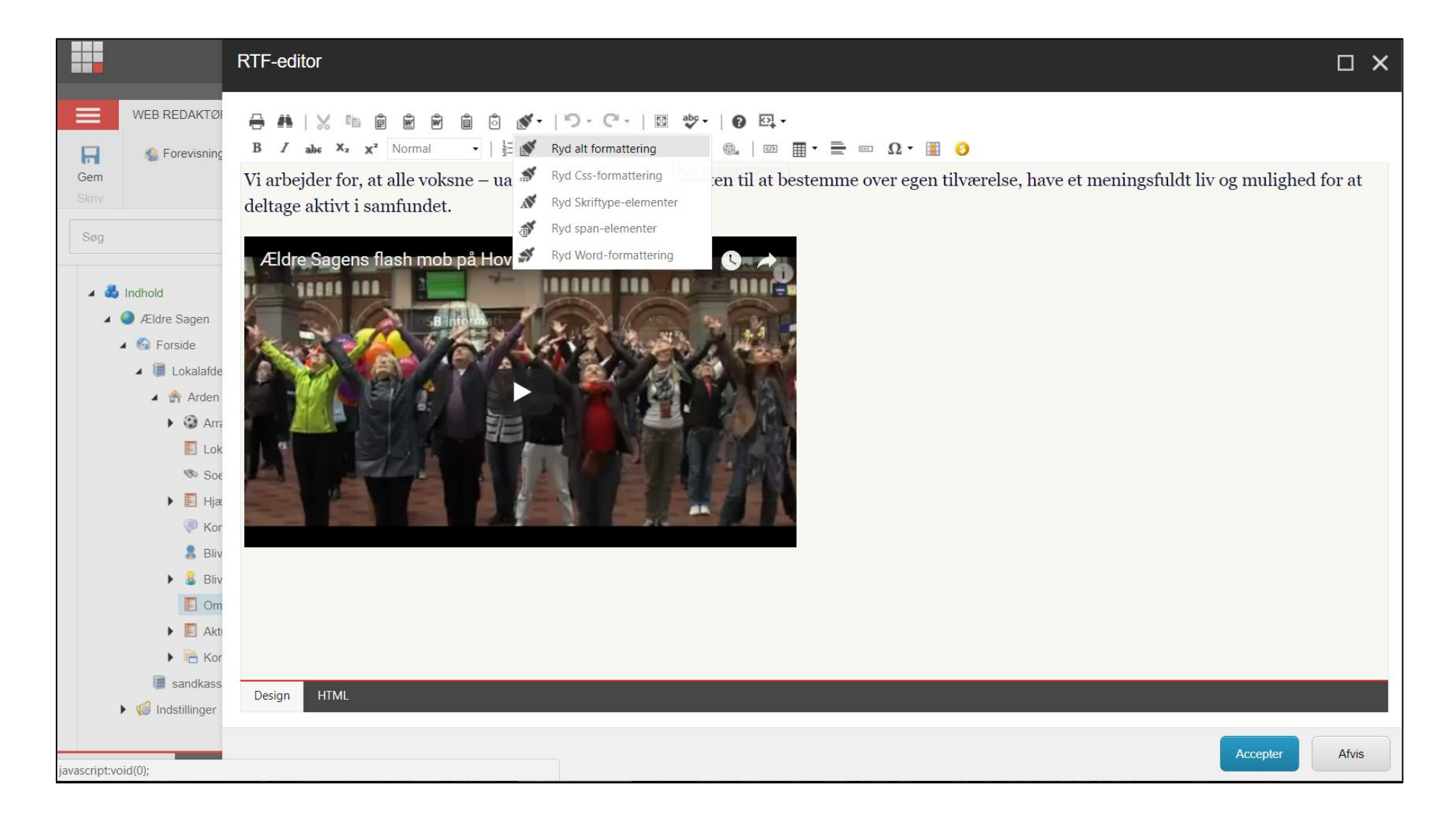

YouTube videoer kan kun vises hvis man accepterer marketings cookies. På den landsdækkende hjemmeside kan man rette på sine cookievalg her: https://www.aeldresagen.dk/persondata

Klik på Læs Ældre Sagens Cookiepolitik. I dialogboksen vælges som minimum Marketingscookies. Klik Gem indstillinger.

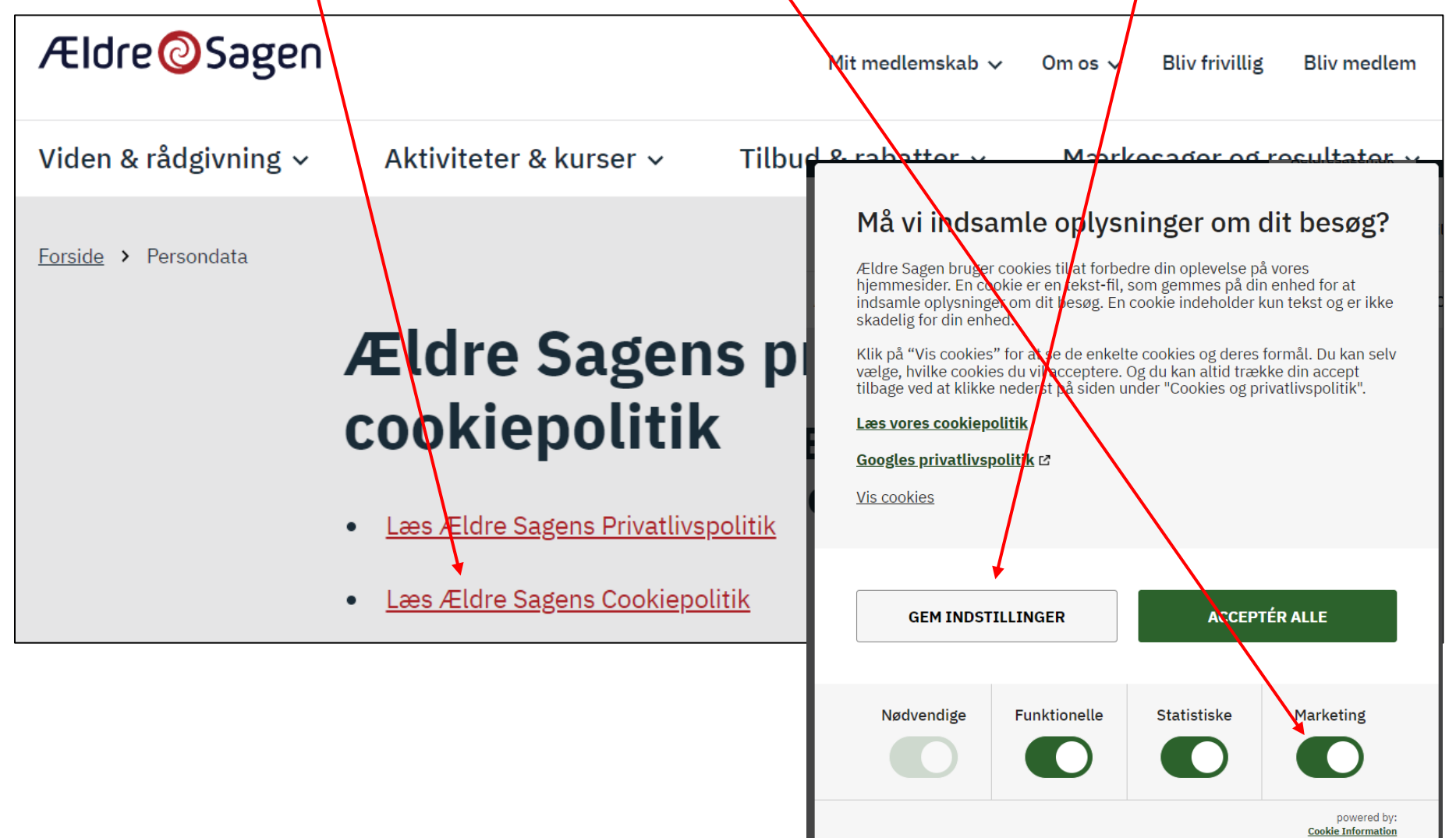

Side 11 af 11